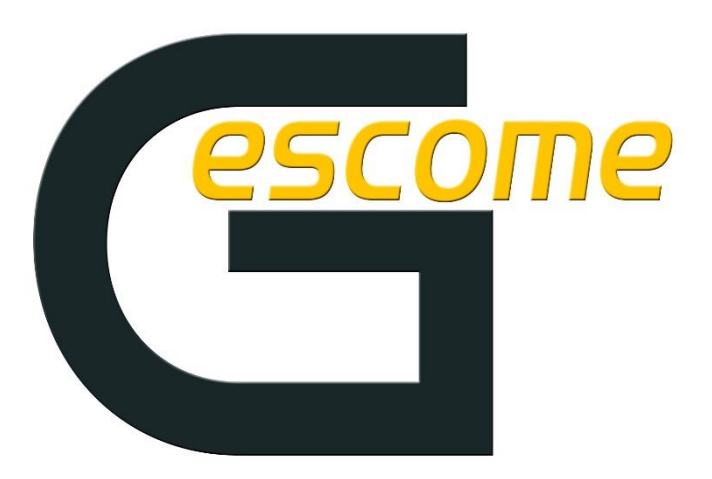

Gestión de comedores escolares y residencias

# GESTIÓN DE Comedor

Herramienta de gestión de comedores escolares y residencias

Por JR INFORMATICA

## **Acceso Padres**

El acceso a la herramienta se encuentra en <u>https://gescome.es/</u>

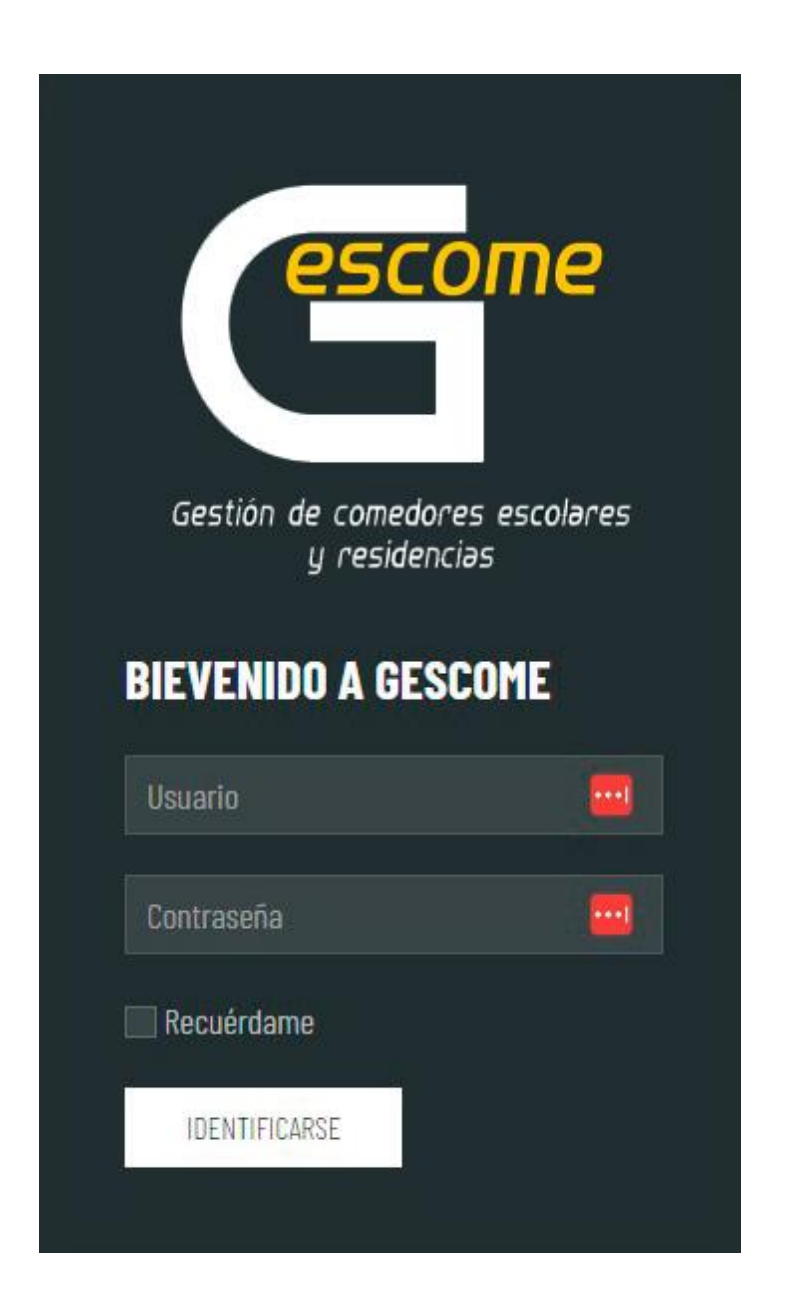

- Introducir credenciales facilitadas por el centro:

Usuario: NIA Alumno

Contraseña: NIA Alumno

# **Informe**

- Informe asistencia
- Menú diario

## Menú diario

Pulsando el botón "DESCARGAR MENÚ" tendremos acceso al menú semanal/mensual programado por el centro.

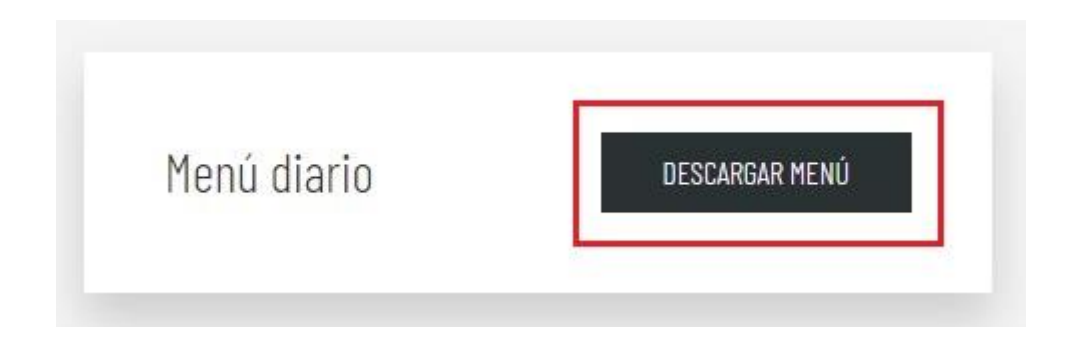

#### Informe de asistencia

Para visualizar el informe de comedor, el padre, madre o tutor/a legal, deberá selecciona el día que desee o un rango de fechas concreto y pulsar en "SOLICITAR". En el informe podremos visualizar que tal ha comido el alumno cada plato y también estaremos informados por el monitor, de lo ocurrido en e transcurso de la comida.

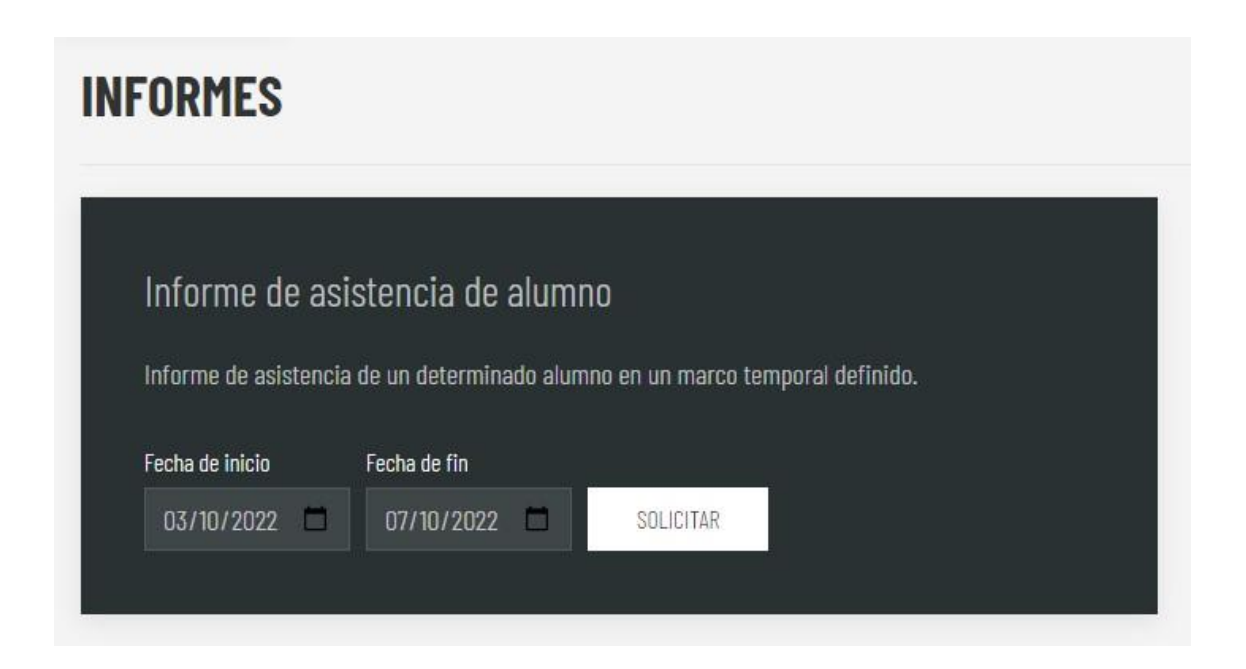

| escom                                                                  | C.E.I.P. GESCOME       |           |            |            |          |          |          | Hola ALUMNA] ALUMNA] SALIR |  |
|------------------------------------------------------------------------|------------------------|-----------|------------|------------|----------|----------|----------|----------------------------|--|
| INFORME - ASISTENCIA DE ALUMNA1, ALUMNA1 ENTRE 03-10-2022 Y 07-10-2022 |                        |           |            |            |          |          |          |                            |  |
| OCTUBRE                                                                | :                      |           |            |            |          |          |          |                            |  |
| FECHA                                                                  | NOMBRE                 | APELLIDOS | ASISTENCIA | MENÚ       | 1º PLATO | 2º PLATO | ENSALADA | POSTRE                     |  |
| 03                                                                     | ALUMNA1                | ALUMNA1   | Si         | Menú basal | ٠        | ٢        | •        | ×                          |  |
| 04                                                                     | ALUMNA1                | ALUMNA1   | Si         | Menú basal | ٢        | •        | •        | •                          |  |
| 05                                                                     | ALUMNA1                | ALUMNA1   | Si         | Menú basal | ×        | ٢        | ۲        | •                          |  |
| 06                                                                     | ALUMNA1                | ALUMNA1   | Si         | Menú basal | ٢        | ٢        | ٠        | •                          |  |
| Notas: SE LO HA CI                                                     | OMIDO TODO!!!          |           |            |            |          |          |          |                            |  |
| 07                                                                     | ALUMNA1                | ALUMNA1   | Si         | Menú basal | ٢        | 0        | ×        | •                          |  |
| Notas: SE COMPOR                                                       | RTA GENIAL             |           |            |            |          |          |          |                            |  |
| ← VOLVER A                                                             | AL LISTADO DE INFORMES |           |            |            |          |          |          |                            |  |

Si fuera necesario el informe se puede descargar en formato PDF, para posteriores consultas.

### DESCARGAS:

Tutorial programa: <u>https://youtu.be/UlmGOfxL7OE</u>

Android: <a href="https://play.google.com/store/apps/details?id=com.app.gescome&gl=ES">https://play.google.com/store/apps/details?id=com.app.gescome&gl=ES</a>

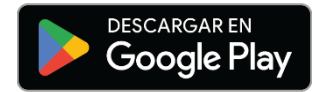